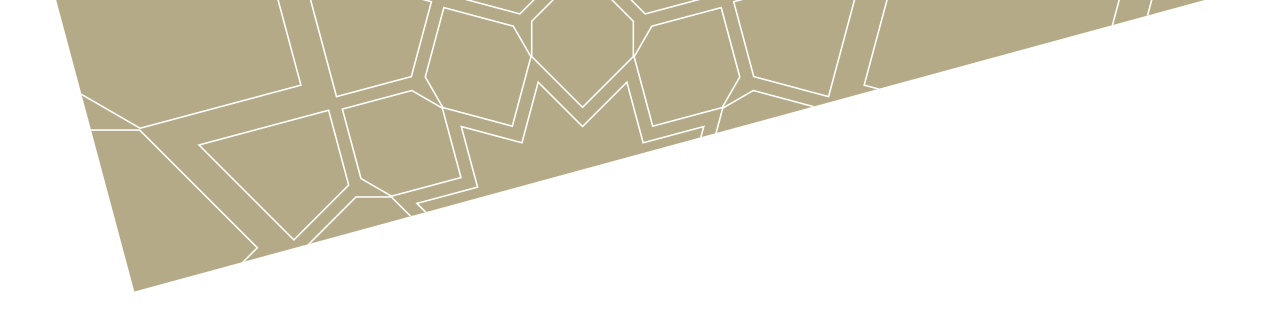

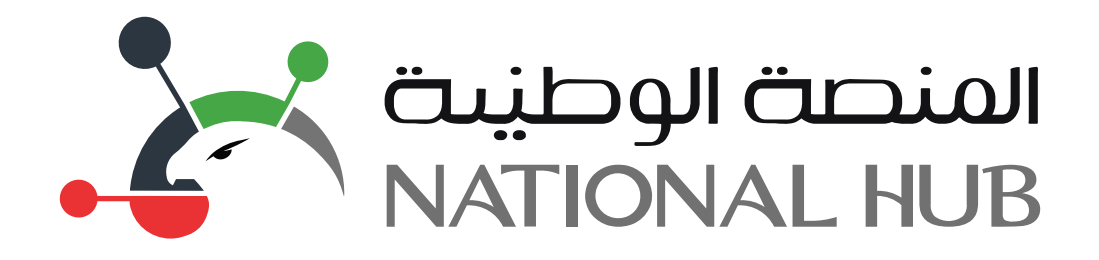

## دليل استخدام الخدمات الرقمية

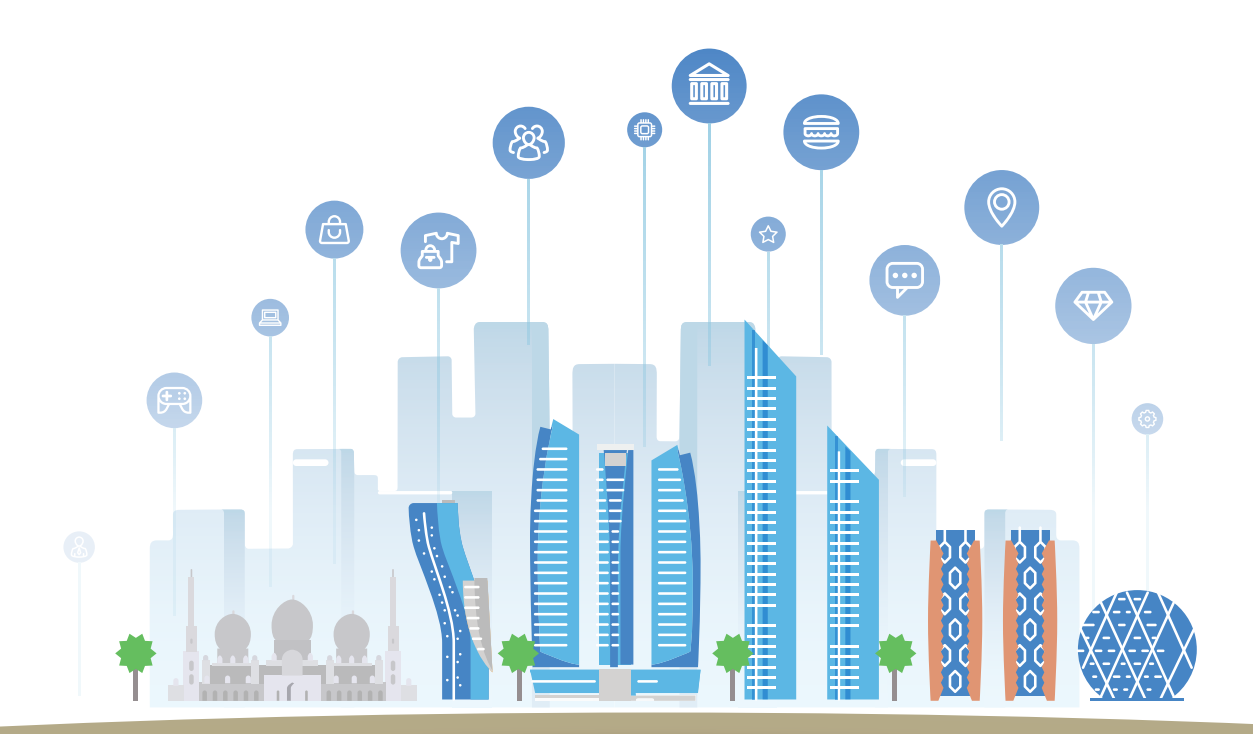

**خدمات التسجيل** «فتح حساب مشرف للجهات الحكومية»

# المنصة الوطيىة

تم إطلاق منصة ذكية للخدمات الحكومية على مستوى الحكومة الاتحادية وهو نظام الكتروني تم تطويره كاملا بجهود داخليا. وتعمل المنصة كقاعدة لأتمتة وتطوير الخدمات الحكومية الاتحادية وتحويلها إلى خدمات رقمية تتيح للمتعاملين الحصول عليها عن طريق أجهزتهم الالكترونية

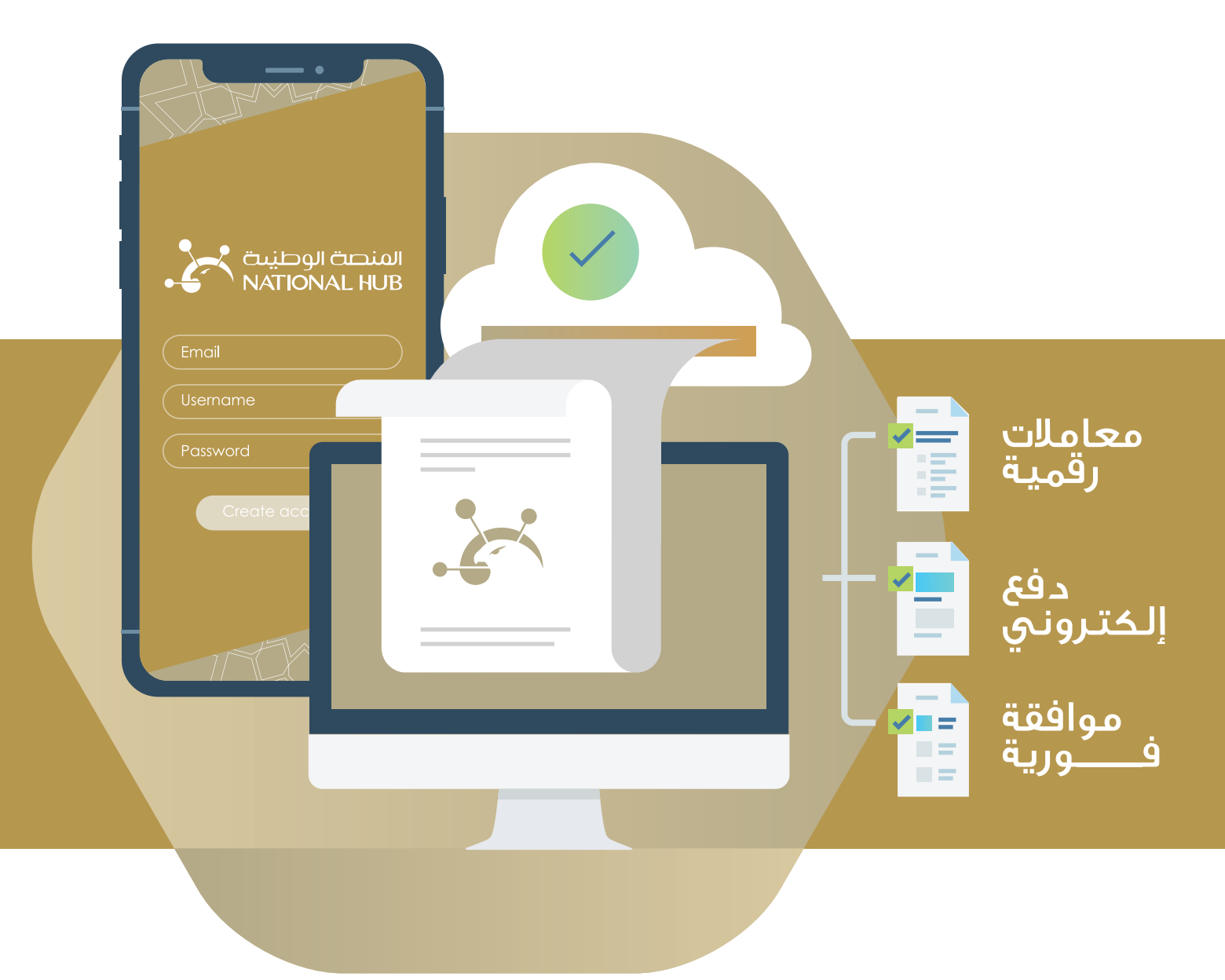

تعريف بالمنصة

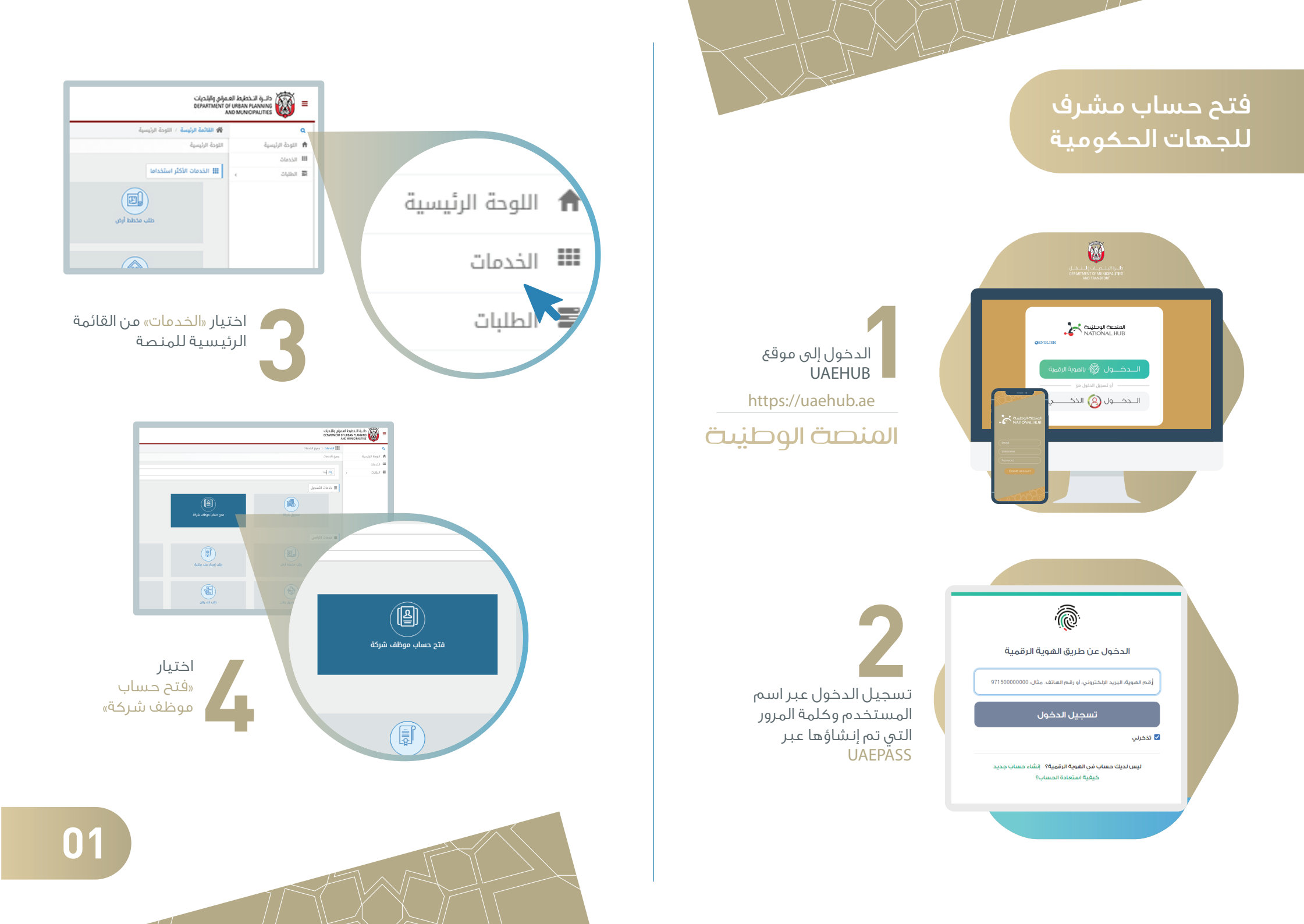

## فتح حساب مشرف للجهات الحكومية

#### 4 3 2 1 تنفيذ اكتمال تقديم انشاء الجدمة الخدمة 🛔 الرجاء اختيار شركة او جهة حكومية وصف الخدمة + إضافة تتيح هذي الخدمة فتح حساب لموظف في الشركة المسجلة في المنصة الذكية لإدارة الحساب الشركة عبر المنصة الذكية لا يوجد شركة مضافة , الرجاء الاضافة الاوراق المطلوبة سياسات الخدمة التسجيل كمشرف حساب للشركة الرسوم خطوات التسجيل

تعبئة البيانات المطلوبة في نافذة «إنشاء» في هذه الخطوة يجب التأكد من اختيار التسجيل كمشرف حساب

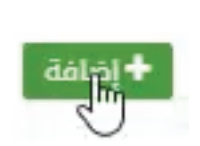

اضافة الجهة الحكومية

|              |                                 |                  |       | المتعاملين                 |
|--------------|---------------------------------|------------------|-------|----------------------------|
|              | رقم الرخصة<br>الاسم بالانجليزية | ~                | حکومی | المتعامل<br>الاسم بالعربية |
| يدن <b>Q</b> |                                 | B                |       |                            |
|              | ى أية سجلات                     | لم يتم العثور عل |       |                            |
|              |                                 |                  |       |                            |

#### الاوراق المطلوبة

- الوكالة + اعتماد التوقيع
- تعهد وإقرار انشاء حساب من الموقع
- كتاب رسمي من الجهة الحكومية بأسماء اشخاص المخولين

#### يكتفى بالكتاب الرسمي في حال التسجيل من الجهة الحكومية

|   | خطوات التسجيل                         |
|---|---------------------------------------|
| k | <ul> <li>الدخول على الخدمة</li> </ul> |

- تعبئة رقم الرخصة والاسم التجارى باللغتين
  - اختيار طلب الاشراف من عدمه
  - تحميل الأوراق و المستندات
- انتظار اعتماد البلدية في حالة طلب الاشرف ، و اعتماد من الشركة في حالة التسجيل بحساب موظف
  - بعد الموافقة يمكن التبديل بين حساب الشخصي وحساب الشركة

|          | الرجاء اتباع الخطوات التالية لاتمام عملية التسجيل |
|----------|---------------------------------------------------|
| إضغط هنا | 1 طباعة تعهد وإقرار إنشاء حساب المستخدم           |
|          | 2 توقيع وتحميل وثيقة التعهد                       |
| Lui      |                                                   |

اتبع الخطوات التالية في نافذة التقديم :

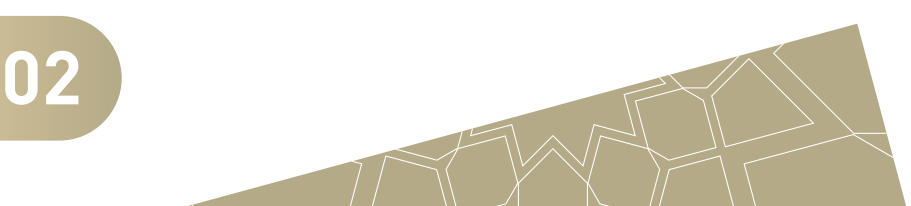

~

## فتح حساب مشرف للجهات الحكومية

| إضغ   | : طباعة تعهد وإقرار إنشاء حساب المستخدم           | 1  |
|-------|---------------------------------------------------|----|
| - Thu | عغط على الزر الموجود في أقصى اليسار لطباعة التعهد | إذ |

| an and an and an and an and an and an and an and an and an and an and an and an and an and an and an and an and                                                                                                    |                                               |    |
|----------------------------------------------------------------------------------------------------|-----------------------------------------------|----|
| العاملية المراكبة المراكبة ا<br>مراكبة المراكبة المراكبة المراكبة المراكبة المراكبة المراكبة المراكبة المراكبة المراكبة المراكبة المراكبة المراكبة المراكبة المراكبة المراكبة المراكبة المراكبة المراكبة المراكبة المراكبة المراكبة المراكبة المراكبة المراكبة المراكبة ال |                                               |    |
| 1 to a second second se   | توقيع وتحميل وثيقة التعهد                     | 2  |
| Letter State (1)<br>Determined (1)                                                                                                    | <sub>ا</sub> بتوقيع وثيقة التعهد ومسحها ضوئيا | مق |

إضغط هنا

| -                                 | الوثائق  |
|-----------------------------------|----------|
| وإقرار إنشاء حساب المستخدم موقع * | ᆂ تعهد   |
| × Uplos                           | ad.pdf 📓 |

قم بتحميل وثيقة التعهد من خلال النافذة على اليسار

|                | 2 توقيع وتحميل وثيقة التعهد |
|----------------|-----------------------------|
| ✓ أرسل<br>۱۳۵۵ |                             |
|                | ا<br>إضغط على زر «أرسل»     |

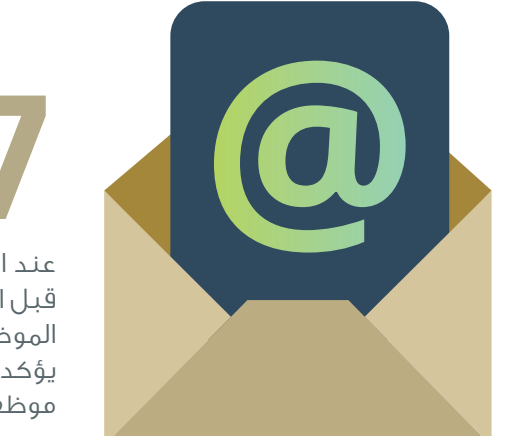

عند اعتماد الموظف من قبل المشرف سيصل الموظف بريد الكتروني يؤكد إتمام فتح حساب موظف بنجاح

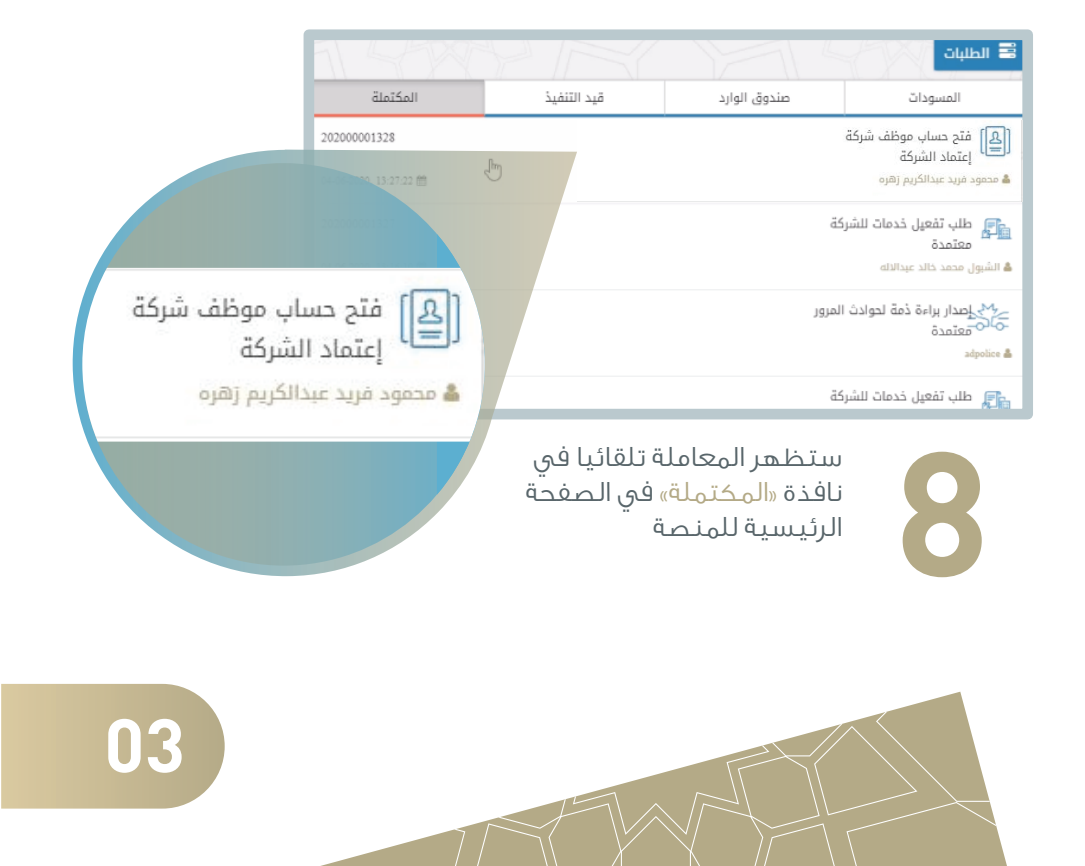

## فتح حساب مشرف للجهات الحكومية

بعد الانتهاء من personal user (الحساب الشخصى) الخطوات السابقة يجب على المشرف الخاص بالشركة الدخول • شرکة ذمم إلى حساب الشركة لاعتماد الدخول إلى الموظف حساب الشركة عبر القائمة العلوية في الزاوية اليسرى للشاشة O English الرئىسىة 🔿 تسجيل الخروج للمنصة

اعتماد موظفى الجهة

0\_

من قبل المشرف

| المكتملة               | قيد التنفيذ   | المسودات                         |
|------------------------|---------------|----------------------------------|
| 201800001115           |               | [ه]) فتح حساب موظف شركة          |
| 27-08-2018, 15:17:16 🇰 |               | نصاب لحت الإجراء<br>jawad.madi 🌡 |
| الأقدم >               | الصفحة 1 من 1 | الأحدث                           |

ستتواجد المعاملــة تلقائيـا في نافــذة «قيـد التنفيـذ» في صفحة المشـرف

|        | الرجاء اختيار الأدوار للمستخدم الجديد                   |
|--------|---------------------------------------------------------|
| 5      | GIS Services الأدوار Default Company User IMAS Services |
| إعتماد |                                                         |

ستظهر نافذة تمكن المشرف مين اعتماد الموظف وتحديد أداوره

تهانينا.. انتهيت من عملية فتح حساب موظف بإمكانك الآن الدخول إلى المنصة الوطنية عبر الرابط التالي

https://uaehub.ae

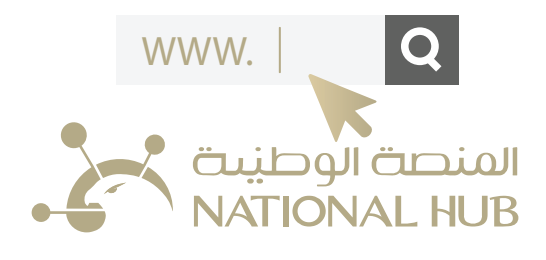

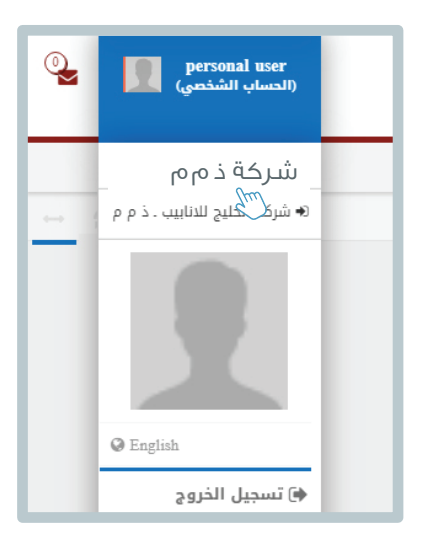

بإمكانك الآن الدخول إلى حساب الشركة عبر القائمة العلوية في الراوية اليسرى للشاشة للمنصة ثم اختيار الشركة اعتمادك عموظف لها

04